A guide to filing applications online for Amateur Radio in India with effect from 30 Oct 2024

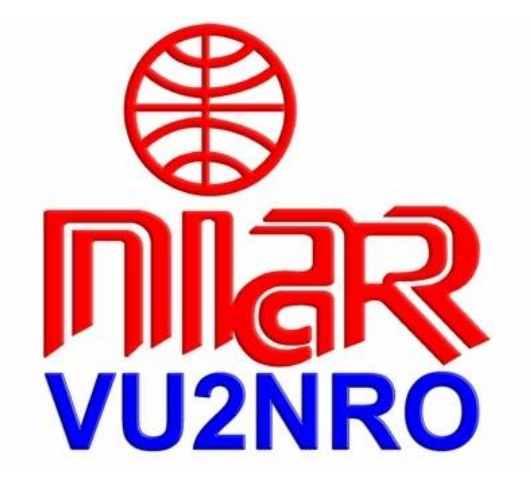

Application for Duplicate License / Renewal

National Institute of Amateur Radio Raj Bhavan Road, Hyderabad-500082, India Tel: +91 40 23310287URL: www.niar.org Email: niarindia@hotmail.com

23 Nov 2024

#### Attention all VU Hams & SWLs !

The Ministry of Communications, Department of Telecommunications, Govt. of India has published Telecommunications (Amateur Services) Rules, 2024 effective from 30 October 2024. Details given in the above document regarding issue of Duplicate License / Renewal of License is as follows:

The ASOC holder may apply for issuance of a duplicate of their ASOC, upon payment of fees of Rs.1000/-

## References (issued by WPC Wing)

- 1. User Manual
- 2. Instructions
- 3. FAQ

With best wishes,

Jose Jacob, VU2JOS National Institute of Amateur Radio Hyderabad, India

# **Address of Licencing Authority:**

The Assistant Wireless Adviser to the Govt. of India Ministry of Communications, Department of Telecommunications, Wireless Planning & Coordination Wing Amateur Section, 6<sup>th</sup> Floor, Sanchar Bhavan, 20 Ashoka Road, New Delhi –110001, India

Tel: 011-2303 6534, 23036539,23026733, Fax: 011-23716111 Email:awacop-dot@ gov.in

2

กเมือง

## Application for Duplicate License / Renewal

Note: Register in https:// saralsanchar. gov. in/

Details of Registration process is given in https://www.qsl.net/vu2jos/Registration.pdf

After Registration continue from here.

nĩar

# niar

## Instructions for filing online applications for Duplicate License / Renewal Document of Amateur Radio License

# **General Guidelines:**

Please keep the following documents ready before logging in https:// saralsanchar. gov. in

- a) Scanned copy of License (if available)
- b) Scanned copy of latest **Renewal** card (if available)
- c) Scanned copy of the **FIR** registered with police. or
- " Lost Document Report" issued on line by Police departments of various states are also accepted
- d) FIR is not required if the Renewal document is damaged/mutilated

# Now log into https:// saralsanchar. gov .in

- 1. Please click on "Apply for Certificates" given in left side of the page
- 2. Then click on "Amateur Apply Now"

Guidelines for filling up are given in the following pages.

4

| ieleur/RTR/GMDSS)                       | Updat  | e Indian Amateur Lic<br>I to Indian/ Foreign / | ense data<br>Apply for I | data Apply for License Current Applicat |                  | lications       | Histo  | ry Applications           |              |
|-----------------------------------------|--------|------------------------------------------------|--------------------------|-----------------------------------------|------------------|-----------------|--------|---------------------------|--------------|
| (for Certificates)<br>(aloui/RTR/GNDSS) | PDF    | FXCFI                                          |                          |                                         |                  |                 |        | Search:                   |              |
| ulpment Type                            | Sr.No. | Application Id (                               | License lype             | Application                             | Submitted date 🔌 | Application Sta | itua 🌒 | Action                    |              |
| Approval                                | 1      | HAM201912000143                                | Amateur Restricted Crade | 10-12-20                                | 19               | Certificate is  | sued   | Download Certificate      |              |
|                                         |        |                                                |                          |                                         |                  |                 |        | Apply for Change of Loca  | tion License |
|                                         |        |                                                |                          |                                         |                  |                 |        | Apply for Renewal of Lice | ense         |

2.7 Apply for Renewal/Duplicate/Change of location through migration (Indian)

Apply for Certificates → Amateur (Apply Now)

| Apply for<br>Examinations App<br>(Apple (MDS) Q | ly for Certificates  |                  |                    |
|-------------------------------------------------|----------------------|------------------|--------------------|
| Apply for Certificates<br>(Amateur/RTR/GMDSS)   | Amativur<br>Aqdy Now | RTR<br>Appiy Now | CMDSS<br>Apply Now |
| Equipment Type                                  |                      |                  |                    |

Apply for License  $\rightarrow$ License issued outside this portal $\rightarrow$ Get Data

You will be redirected to following screen.

กเ้ลล

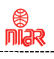

| Apply for<br>Examinations                        | Apply for Amateur Ce                                             | rtificates               |                                     |                      |                      |          |  |
|--------------------------------------------------|------------------------------------------------------------------|--------------------------|-------------------------------------|----------------------|----------------------|----------|--|
| Amateur/RTI0/GND55)                              | Update Indian Amateur L<br>issued to Indian/ Foreign             | icense data<br>Applicant | Apply for License                   | Current Applications | History Applications |          |  |
| ny tor carrineares                               |                                                                  |                          |                                     |                      |                      |          |  |
| Amateur/RTR/GMDSS)                               | Note: Update license data w                                      | hich are issued          | outside this portal.                | Add Data             |                      |          |  |
| Amateur/RTR/GMDSS)<br>Equipment Type<br>Approval | Note: Update license data w                                      | hich are issued          | outside this portal.                | Add Data             | Search:              |          |  |
| amateur/RTR/GMDSS)<br>quipment Type<br>Approval  | Note: Update license data w<br>PDF FXCFI<br>Scillo. A License No | hich are issued          | cutside this portal.<br>Type ‡ Lice | Add Data             | Search:              | ¢ Action |  |

Click on "Add Data" pointed by arrow. You will get a form as shown below to upload your previous license details.

| 11.2                                                        |                     |                        |                      |                      |  |
|-------------------------------------------------------------|---------------------|------------------------|----------------------|----------------------|--|
| Update Indian Amateur Licen<br>issued to Indian/ Foreign Ap | ise data<br>plicant | Apply for License      | Current Applications | History Applications |  |
| Note. Update license data which                             | are issue           | d outside this portal. | Back                 |                      |  |
| Applicant Details:                                          |                     |                        |                      |                      |  |
| Nationality:                                                | Ind                 | lian                   | )                    |                      |  |
| License Details:                                            |                     |                        |                      |                      |  |
| Certificate Name                                            |                     | 2                      | )                    |                      |  |
| License Type                                                | Se                  | lect option            | •                    |                      |  |
| License No                                                  |                     |                        | ]                    |                      |  |
| License Validity Period:                                    |                     | Select 🔻               |                      |                      |  |
| License Issued Date:                                        |                     |                        |                      |                      |  |
| License Validity Date:                                      |                     |                        |                      |                      |  |
| Call Sign:                                                  |                     |                        | )                    |                      |  |

# Make payment of Rs.1000/- when prompted

6

| tation Details.                                                                          |                              |               |                |                        |         |
|------------------------------------------------------------------------------------------|------------------------------|---------------|----------------|------------------------|---------|
| Country                                                                                  |                              | <u>*</u> ]    |                |                        |         |
| ocation Address                                                                          |                              |               |                |                        |         |
| incode                                                                                   |                              | enter Pincode |                |                        |         |
| ) <mark>istrict</mark>                                                                   |                              | •             |                |                        |         |
|                                                                                          | _                            |               |                |                        |         |
| state                                                                                    |                              |               |                |                        |         |
| state<br>Are you a citizen of<br>amateur radio licen<br>Equipment Details                | issued Ce country            |               |                |                        |         |
| tate<br>kre you a citizen of<br>mateur radic licen<br>Equipment Details<br>Antenna type  | issued<br>ce country<br>Make | T Model No.   | Power[dBm]     | Particulars of Aerials | Remarks |
| tate<br>Are you a citizen of<br>imateur radio licen<br>Equipment Details<br>Antenna type | Issued Ce country            | Model No.     | Power[dBm]     | Particulars of Aerials | Remarks |
| Are you a citizen of<br>amateur radio licen<br>Equipment Details<br>Antenna type         | issued Ce country Make       | Model No.     | Power[dBm] 0 0 | Particulars of Aerials | Remarks |

Fill all the details and click on validate. If validated successfully then submit button will get activated. Once submitted it will appear in the dashboard as shown. Applicant can view or edit using the button 'View' and "Update" as shown in below screenshot.

| Examinations                                     | Apply fo                                                                                                    | Apply for Amateur Certificates     |                              |                   |                  |              |                      |  |  |  |
|--------------------------------------------------|----------------------------------------------------------------------------------------------------|------------------------------------|------------------------------|-------------------|------------------|--------------|----------------------|--|--|--|
| (Amateur/RTR/GMDGS)                              | Update                                                                                                    | Indian Amateur<br>to Indian/ Forei | License data<br>gn Applicant | Apply for Lie     | ense Current /   | Applications | History Applications |  |  |  |
| Amateur/RTTVCNDSS)<br>iquipment Type<br>Approval | Note: Upo                                                                                                    | late license data<br>FXCFI         | which are issued             | l outside this po | rtal. Ad         | ld Data      | Search: [            |  |  |  |
|                                                  | Si.No.                                                                                                    | A License Ho                       | ¢ License Type \$            | License Issued \$ | Certificate Name | + Action     |                      |  |  |  |
|                                                  | and the second second second second second second second second second second second second second second second |                                    |                              | 100 500           |                  |              |                      |  |  |  |

|                     |                                                     |                 |                   |             |               |                  | Ba             | ack To Certificate Dashboa |
|---------------------|-----------------------------------------------------|-----------------|-------------------|-------------|---------------|------------------|----------------|----------------------------|
| pdate In<br>sued to | dian Amateur License da<br>Indian/ Foreign Applicar | ta Apply        | for License       | Current A   | pplications   | Pending Requests | License Issued | /Rejected                  |
| PDF                 | EXCEL                                               |                 |                   |             |               |                  | Search         | h:                         |
|                     |                                                     |                 |                   | Application | Application A |                  |                |                            |
| Sr.No.              | Application Id                                      | License 🜲<br>No | License 🜲<br>Type | date        | Status        | Action           | •              |                            |

Circulated by National Institute of Amateur Radio, VU2NRO, Hyderabad www.niar.org

กเ้ลล

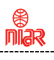

| Examinations                                | Apply t                                                                  | or Amate     | ur Certificates        |          |                  |                        |                                                                  |       |
|---------------------------------------------|--------------------------------------------------------------------------|--------------|------------------------|----------|------------------|------------------------|------------------------------------------------------------------|-------|
| (Amateur/RHt/GMDSS)                         | Update Indian Amateur License data Apply for License Current Application |              |                        |          |                  | History Applications   |                                                                  |       |
| ply for Certificates<br>(Amateur/RTR/GMDSS) | Licens                                                                   | e issued out | tside this portal * Ex | am condu | cted through     | this portal 🔍 Get Data |                                                                  |       |
| Equipment Type                              | PDF                                                                      | EXCEL        |                        |          |                  |                        | Search:                                                          |       |
| Approval                                    | Sr.Na.                                                                   | License No   | License Type           | ŧ        | License lesued d | ate 🛔 Certificate Name | 4 Action                                                         |       |
|                                             | 1                                                                        | 111          | Amateur Ceneral Ora    | Je       | 11-12-2009       | 243                    | Apply for Change of Location Lie<br>Apply for Renewal of License | zense |
|                                             |                                                                          |              |                        |          |                  |                        | Apply for Duplicate License                                      |       |

Upon scrutiny of documents, payment etc. by WPC/DoT, necessary instructions on correction & re-uploading of documents etc. if any, would be conveyed to the applicant through email / SMS alerts. This can also be monitored / downloaded by applicants on SARAL Sanchar **Dashboard** of the applicant's login.

If scrutiny is not successful then applicant has to modify and resubmit it.

Applicant may **communicate** with respective WPC Nodal through portal and may also submit additional/required documents, if any. Applicant may also raise a **Helpdesk** request through portal.

Once the application is scrutinized successfully the applicant will be notified of the issue of the Duplicate Document through SMS. The **Duplicate Document** can be **downloaded** from portal by logging into www. saralsanchar. gov. in and following the details given below:

- 1) Click on the Number
- 2) Apply for Certificates
- 3) Amateur Apply now
- 4) Current Application
- 5) Action
- 6) Download Certificate

#### Sample Duplicate License

License No :

| Call | Sign | : V | τı |
|------|------|-----|----|
| Can  | orgi | • • | U  |

(DUPLICATE)

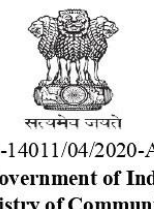

L-14011/04/2020-AMT Government of India Ministry of Communications Department of Telecommunications WPC Wing, Sanchar Bhawan New Delhi-110001.

Photo

Amateur Wireless Station License Name of the Licensee Date of Birth Father/Mother/Husband Name Category of License Amateur General Grade VU2 Call Sign License No Valid Upto Location of Station Date of issue : Place : New Delhi d by RAHUI Signature of licensee RAHUL ond HARA SONDHARA Date: +05'30' Signature of witness (RAHUL SONDHARA) Address of witness ENGINEER

#### License to Establish, Maintain and work an Amateur Wireless Station in India

Having satisfied by examination or otherwise that possesses the requisite technical qualifications as prescribed under the Indian Wireless Telegraphs(Amateur Service)Rules, 1978; the Central Government, in exercise of the powers conferred under the authority of section 4 of the Indian Telegraph Act, 1885 (13 of 1885), hereby grant to him/her an Amateur Wireless Station License, Grade - Amateur Duplicate copy of License to establish maintain and work a wireless telegraph transmitting and receiving station, detailed above during the terms of period commencing on the day of the date hereof and terminating on the . This License becomes invalid unless renewed further by way of a document showing the renewal of license.

The license is governed by the Indian Wireless Telegraphs (Amateur Service) Rules, 1978 and amendments thereafter.

 
 Centre's Specifications:-Place: RAHUL
 Digitally signed by RHUL SONDHARA

 Place
 :New Delhi
 SONDHARA

 Date of issue
 :1
 (RAHUL SONDHARA)

 ENGINEER
 ENGINEER

To,